## AANMELDEN MET USERNAME EN PASWOORD

| 1 TOEGANG                                                                                                    | ni - fr - en - de                                       |  |  |  |
|----------------------------------------------------------------------------------------------------|---------------------------------------------------------|--|--|--|
| 1. Surf naar <u>https://triage.docIr.be/login</u>                                                                                        | Aanmelden                                               |  |  |  |
| 2. Voer je e-mailadres en persoonlijk wachtwoord in                                                                                      | E-mail vul@hierjemailadresin.be                         |  |  |  |
| 3. Klik vervolgens op AANMELDEN                                                                                                    | Wachtwoord ······                                       |  |  |  |
| 4. Je ontvangt nu een sms-code. Er verschijnt een<br>extra invulveld waar je deze code kan invullen. Klik<br>daarna opnieuw op AANMELDEN | Aanmelden                                               |  |  |  |
|                                                                                                    | Wachtwoord vergeten?                                    |  |  |  |
| Nog geen sms-code? Meer onderaan dit document hoe dit te activeren.                                                                      | Nadat je de eerste keer op 'Aanmelden' hebt<br>geklikt: |  |  |  |
|                                                                                                    | ni - fr - en - de                                       |  |  |  |
|                                                                                                    | Aanmelden                                               |  |  |  |
|                                                                                                    | E-mail guido@docIr.be                                   |  |  |  |
|                                                                                                    | Wachtwoord ·····                                        |  |  |  |
|                                                                                                    | SMS-code                                                |  |  |  |
|                                                                                                    | Aanmelden                                               |  |  |  |
|                                                                                                    | Wachtwoord vergeten?                                    |  |  |  |
|                                                                                                    |                                                         |  |  |  |
|                                                                                                    |                                                         |  |  |  |
|                                                                                                    | ni - fr - en - de                                       |  |  |  |
| 2 WACHTWOORD VERGETEN?                                                                                                    | Aanmelden                                               |  |  |  |
| 1. Surf naar https://triage.doclr.be/login                                                                                               | E-mail vul@hierjemailadresin.be                         |  |  |  |
| 2. Klik onderaan op WACHTWOORD VERGETEN                                                                                                  | Wachtwoord                                              |  |  |  |
|                                                                                                    | Aanmelden                                               |  |  |  |
|                                                                                                    | Wachtwoord vergeten? 2                                  |  |  |  |

| 3. Voer je e-mailadres in en klik op NIEUW<br>WACHTWOORD AANVRAGEN                                                                                                    | nl - fr - en - de Wachtwoord vergeten Uul hier uw e-mail adres in en ontvang een mailtje met instructies voor het wijzigen van uw wachtwoord.  E-mail vul@hierjemailadresin.be  Nieuw wachtwoord aanvragen                                                                                                    |
|----------------------------------------------------------------------------------------------------|----------------------------------------------------------------------------------------------------|
| <ul> <li>4. Check je mailbox (en eventueel ook de map<br/>ONGEWENSTE E-MAIL als je geen mailtje<br/>ontvangt binnen de 10 minuten)</li> <li>Opgelet!<br/>De link in de e-mail om je wachtwoord opnieuw in te stellen<br/>blijft maximum 4 uur geldig. Als je die tijdsspanne overschrijdt,<br/>dien je bovenstaande stappen te herhalen.</li> </ul>        | Demande d'un nouveau mot de passe - Aanvraag nieuw wachtwoord  CCCCCC  Aanvraag nieuw wachtwoord  Besie.  We hebben je aanvraag om een nieuw wachtwoord in te geven ontvangen. Je kan dit deen door op de onderstaande knop te klikker.  Neuw wachtwoord Ingeven  Dasse knop brengt je naar een forsulier waar je je nieuwe wachtwoord kan Niezen. Inden de knop niet werdt kan je steeds de volgende ink getruiker: http://docafwost.8000/wachtwoord-wergeten/858aad53-514-4594-a322-33778118b01a                                                                                                    |
| <ol> <li>JE WACHTWOORD VERANDEREN</li> <li>Klik rechts bovenaan je scherm op je naam naast<br/>het -icoon</li> <li>Kies in het menu PASWOORD WIJZIGEN</li> <li>Vul je huidige wachtwoord in</li> <li>Vul het gewenste, nieuwe wachtwoord in</li> <li>Herhaal het gewenste, nieuwe wachtwoord</li> <li>Klik op WIJZIG WACHTWOORD</li> </ol>                 | Ascleptus Agenda Berichten                                                                                                    |
| <ul> <li>3 COLLEGA'S UITNODIGEN</li> <li>Eens je aangemeld bent, kan je ook collega's toegang geven tot de centrale agenda door een NIEUWE GEBRUIKER AAN TE MAKEN.</li> <li>1. Klik rechts bovenaan je scherm op het -icoon</li> <li>2. Klik in het menu op GEBRUIKERS</li> <li>3. Klik vervolgens links bovenaan je scherm op NIEUWE GEBRUIKER</li> </ul> | Image: Section of a section of a section |

- 4. Vul in het volgende scherm de volledige naam van je collega in.
- Geef het e-mailadres van je collega in. Naar dit emailadres verstuurt Doclr een automatische e-mail met aanmeldlink waarmee je collega zelf een persoonlijk wachtwoord kan kiezen. Het emailadres dat je hier invoert, wordt ook het emailadres dat je collega zal gebruiken in het aanmeldscherm (zie stap 1).
- 6. Geef het telefoonnummer in van je collega voor de sms-code (two-factor authenticatie) die zij/hij dient te ontvangen.
- 7. Kies een **functie / toegangsniveau** voor je collega.
  - a. Er zijn maximaal 3 toegangsbeheerders (met volledige rechten) mogelijk. De eerste toegangsbeheerder wordt steeds door Doclr aangemaakt. Die persoon dient de manual INFORMATIE VOOR TOEGANGSBEHEERDERS te lezen.
  - b. Doorverwijzers kunnen een samengevoegde agenda bekijken en afspraken inplannen, maar geen details van patiënten of opgeslagen afspraken raadplegen.
  - c. **Postbeheerders** kunnen alleen de gegevens van hun post aanpassen.
  - d. **Secretariaat** en **Agendabeheerders** krijgen toegang tot alle functionaliteiten van de agenda, maar niet die voor toegangsbeheer.
  - e. **Telesecretariaat** kan alleen afspraken maken en zien, maar geen beschikbaarheden aanpassen, werkschema's updaten, gebruikers toevoegen of eForms verzenden.

Verantwoordelijk als je bent, hoeven we vast niet te benadrukken dat we vertrouwen op jouw verantwoordelijkheidszin om alleen toegang te verlenen aan personen die de nodige bevoegdheid hebben.

## 4 WHAT'S NEXT?

Nu je aangemeld bent, kom je meteen in de Doclragendaomgeving terecht. Check je nog even of links bovenaan je scherm zeker de juiste naam/triagepost verschijnt (1)?

Is dat niet het geval (bijvoorbeeld als je toegang hebt tot meerdere agenda's van verschillende

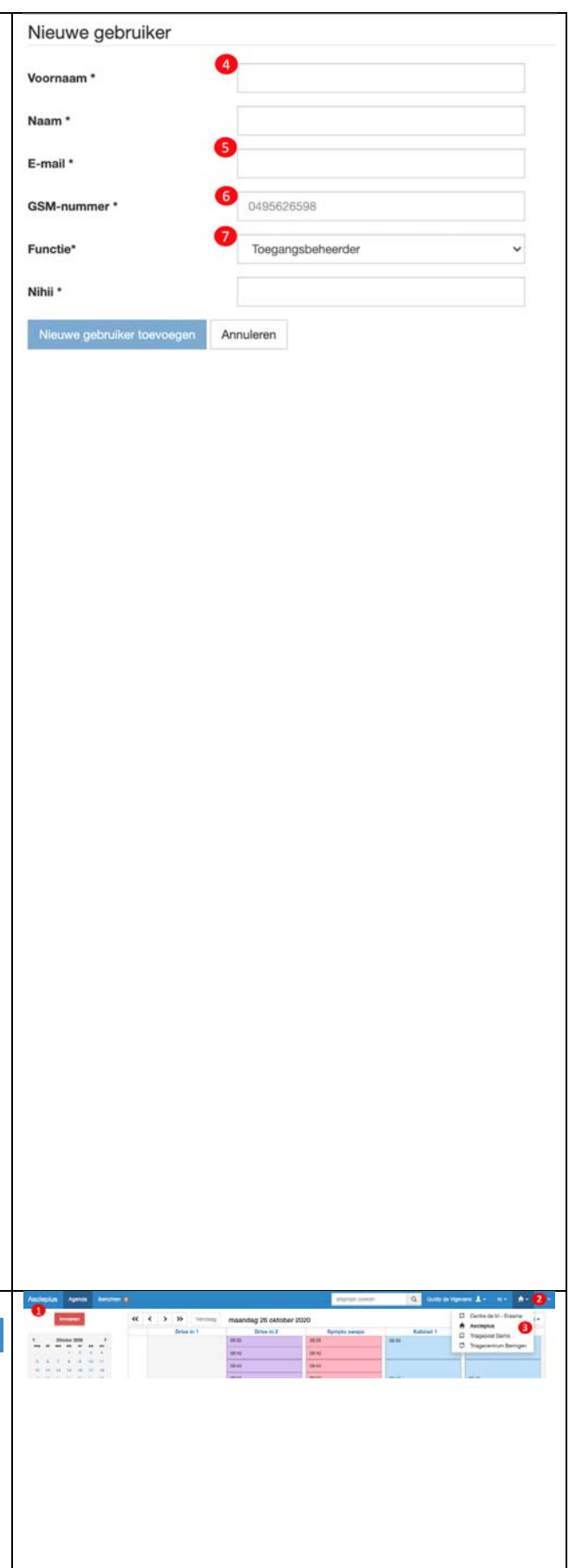

staalafnameposten) dan kan je via het 💁-symbool snel tussen agenda's wisselen (2).

Daarna kan je meteen aan de slag om afspraken voor COVID-staalafnames in de centrale agenda plannen én in één enkele klik e-forms zoals een *Laboratory Test Request* te versturen naar het labo.

Voor elke functionaliteit binnen Doclr is een aparte gebruikshandleiding beschikbaar bij de verantwoordelijke toegangsbeheerder.

## 5 HOEZO, SMS-CODE?

De sms-code voor de tweestapsverificatie wordt automatisch verzonden naar elke gebruiker voor wie een gsm-nummer is ingegeven. Wanneer je een nieuwe gebruiker toevoegt, is dit een verplicht veld.

|                                                    |                                      |   | 0          | 1.    |  |  |
|----------------------------------------------------|--------------------------------------|---|------------|-------|--|--|
| Vijzig gegevens van 'gui                           | do@docir.be'                         | 4 | Paswoord w | jägen |  |  |
| oornaam '                                          | Guide                                | 0 | Ameiden    | 2     |  |  |
| aam *                                              | da Vigevano                          |   |            |       |  |  |
| SM-nummer*                                         | 0405645715                           |   |            |       |  |  |
| unctie'                                            | Agendabeheerder                      |   |            |       |  |  |
| lýn agenda                                         | 8                                    |   |            |       |  |  |
| lijn default praktijk                              |                                      |   |            |       |  |  |
| tuur gebruiker email bij maken<br>an een afspraak? | Ja Nee                               |   |            |       |  |  |
| bken                                               | 521aetc5-c679-4627-96e2-10411502cc60 |   |            |       |  |  |